## 校园网络报修、多媒体设备报修、智慧校园报修指南

## 关于校园报修

- 服务对象:教师
- 报修区域: 教学区、办公区
- 报修类别:校园网、多媒体设备
- 报修内容:有线网络、无线网络、忘记密码;投影机、电脑、话筒等
- 报修方式: 电脑端、手机端(企业微信)、扫描报修区域二维码

## 具体操作步骤

## 一、电脑端

1.浏览器搜索 http://i.hnzj.edu.cn, 登录一网通办;

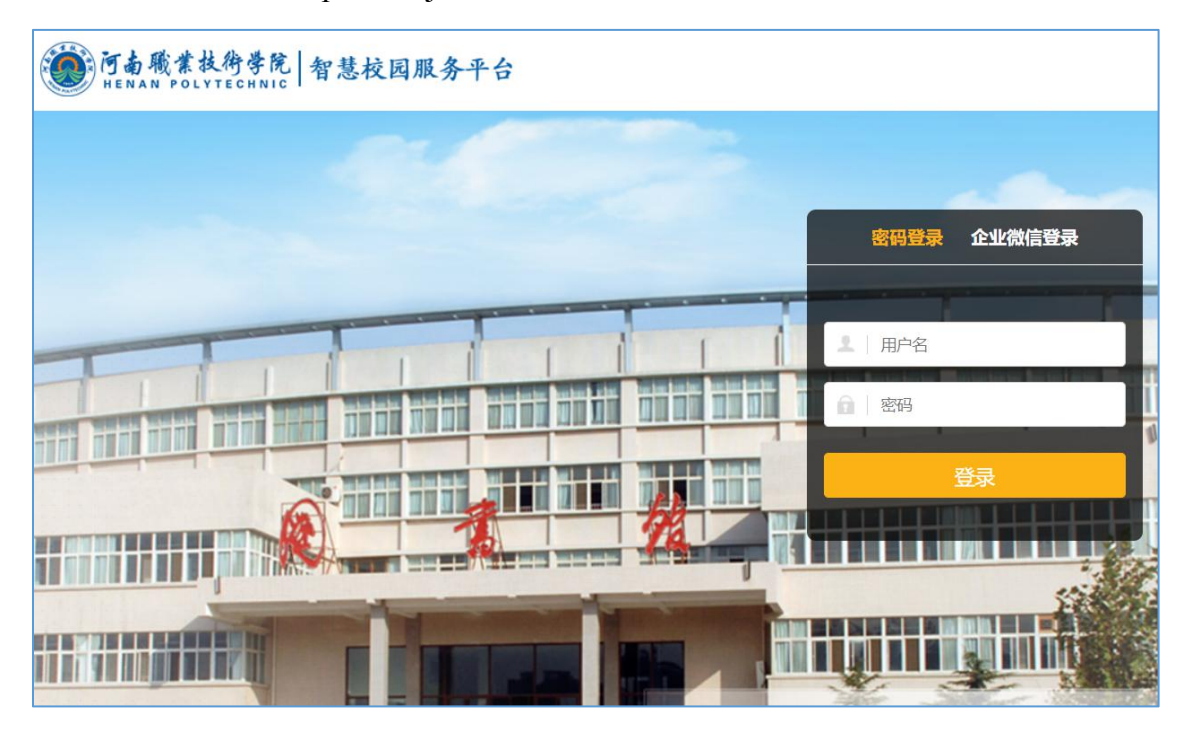

2. 进入一网通办后,在搜索栏搜索"智慧校园报修";

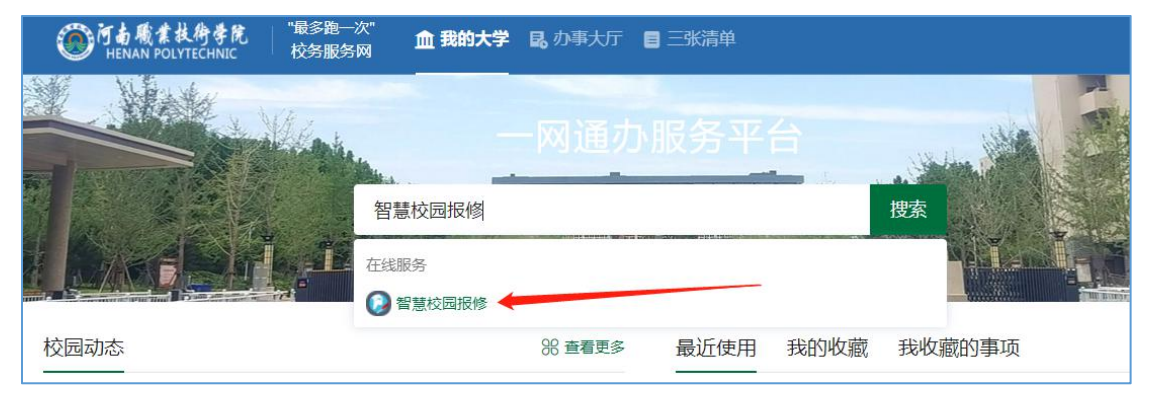

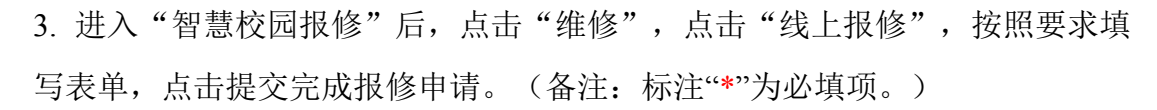

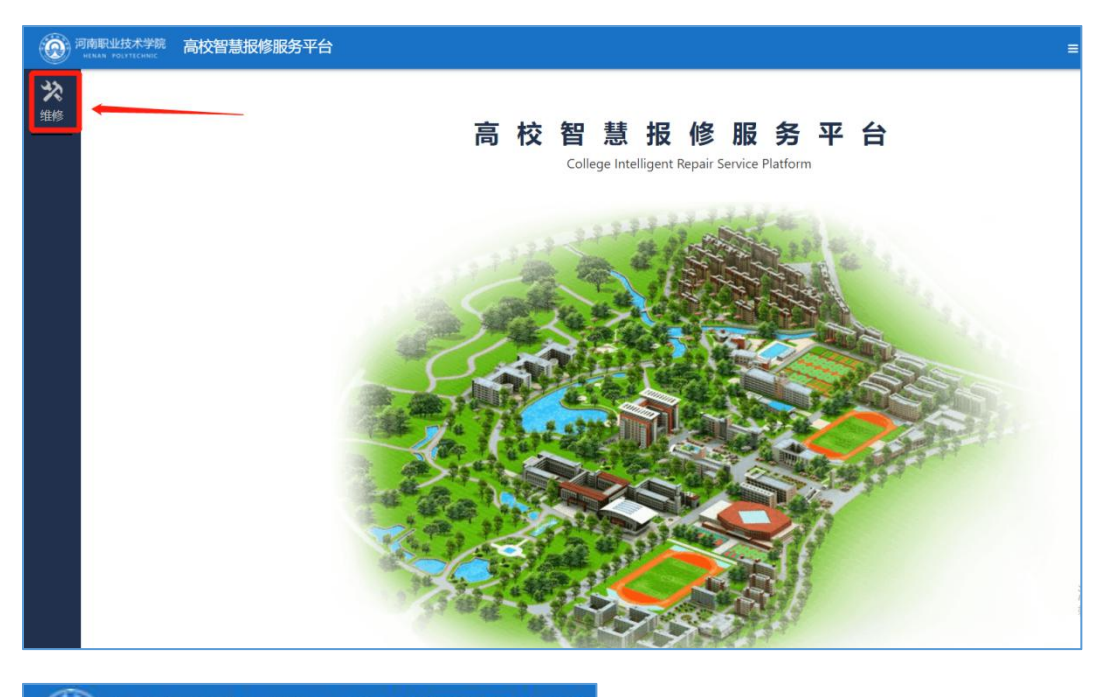

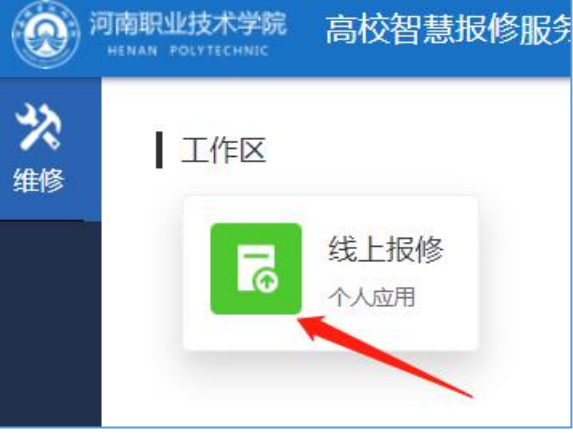

| ★ 首页 / 维修服务 / 维修申报 |                             |     |  |  |
|--------------------|-----------------------------|-----|--|--|
| *报修校区              | 新校区                         | ~]  |  |  |
| *报修区域              | 教学区                         | ~   |  |  |
| *报修类别              | 请选择报修类别                     | ~   |  |  |
| 学工号                | 请输入报修人学工号                   |     |  |  |
| 报修人                | 请输入报修人姓名                    |     |  |  |
| 联系电话               | 请输入报修人联系电话                  |     |  |  |
| *报修地址              | 请选择报修楼宇 > 请选择报修楼层 > 请选择报修房间 | ~ ] |  |  |
|                    | 请输入地址                       | 11  |  |  |
| 预约时间               |                             | ~   |  |  |
| 报修标题               | 请输入报修标题                     |     |  |  |
| *报修内容              | 请输入报修内容                     |     |  |  |

二、手机端

1.打开企业微信,在工作台找到"一网通办"

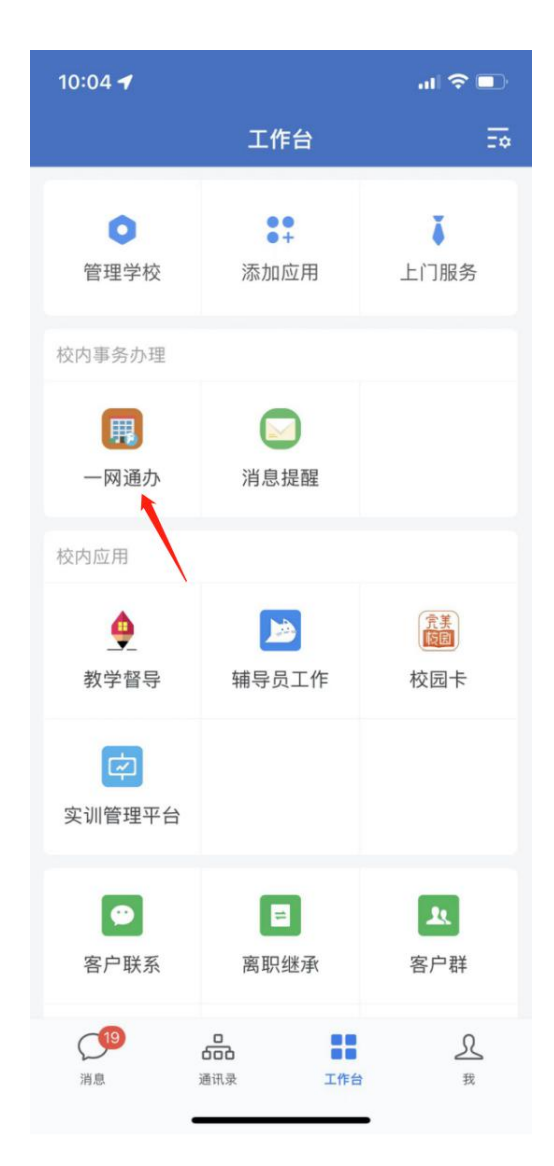

2.进入"一网通办"可直接在**业务直通车的公共服务**中找到"智慧校园报修"或 在搜索栏直接搜索"智慧校园报修"

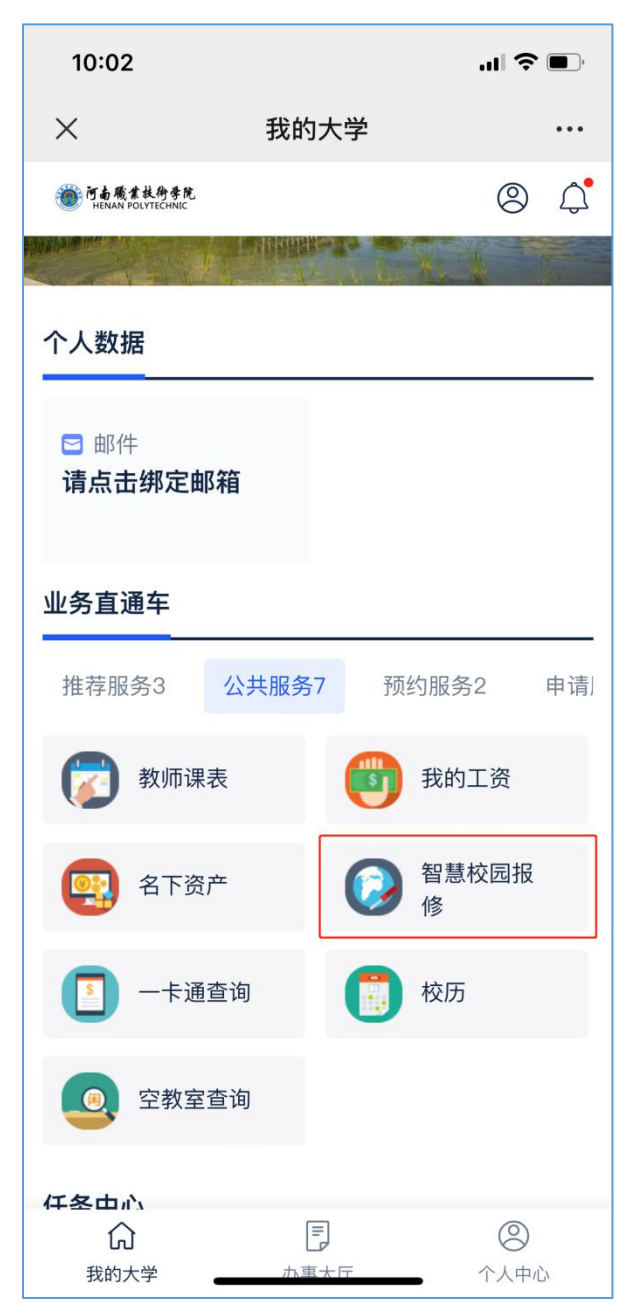

3.在报修页面,根据提示,填写维修信息,点击'提交报修',直接提交给相关的报修人员进行报修处理。(备注:标注"\*"为必填项。)

| 10:02  |          | 'II \$ <b>D</b>  |
|--------|----------|------------------|
| ×      | 维修申报     | •••              |
|        | 维修申报     | 清空               |
| *报修校区  | 新校区      | $\sim$           |
| *报修区域  | 教学区      | $\sim$           |
| *报修类别  | 多媒体设备投影机 | $\sim$           |
| *报修楼宇  | 明理楼      | $\sim$           |
| 报修楼层   | 1层       | $\otimes$ $\sim$ |
| *报修房间  | 1101     | $\otimes$ $\sim$ |
| 详细地址   | 请输入详细地址  | O=               |
| 预约时间   | 请选择预约时间  | $\sim$           |
| *报修电话  | 请输入报修电话  | 0=               |
| * 报修标题 | 请输入报修标题  | O=               |
| 请输入故障抽 | 述        |                  |
|        | < >      |                  |

4.相关负责人收到维修单后,可查看维修进度;系统自动发送给申请人完成的消息,维修结束。

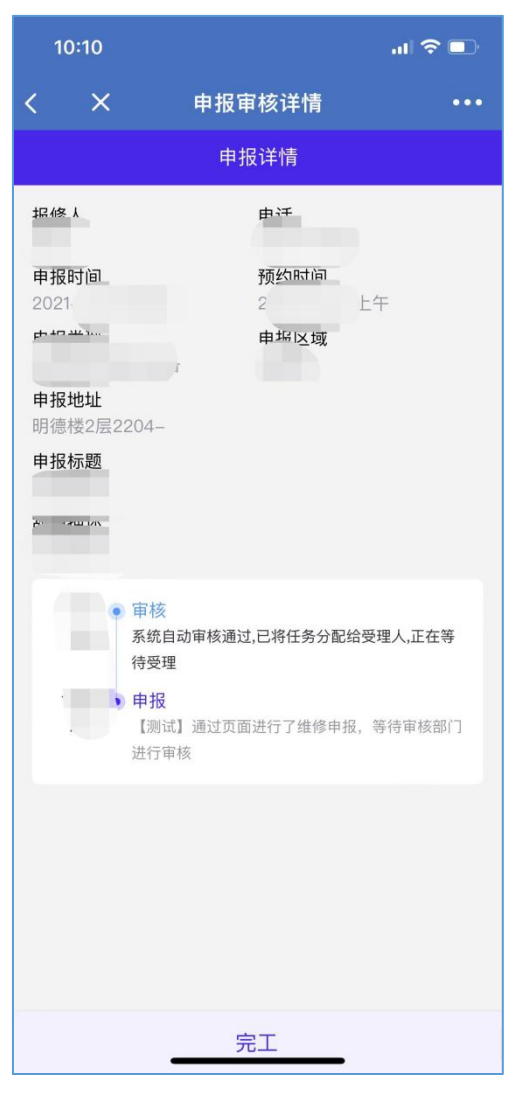

三、扫描报修区域二维码

每个教室的多媒体设备旁边张贴有二维码,老师在使用期间发现设备有 问题可直接扫码报修。

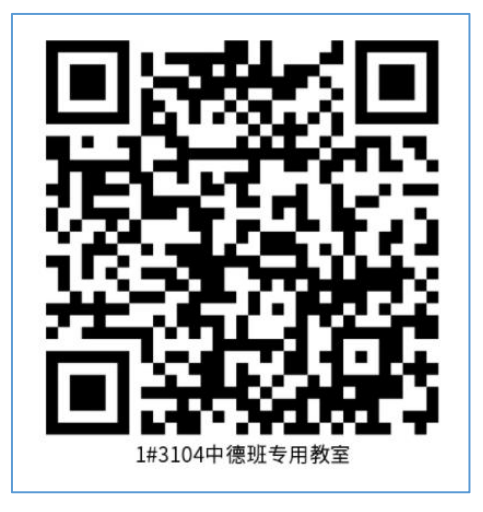

(示例图:请勿随便填报)